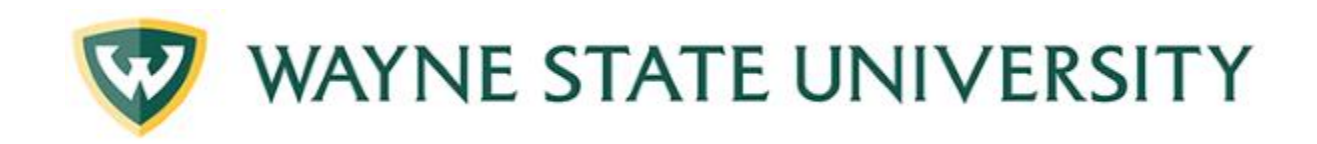

## Activity Check-in RSS

How to Guide Updated 1/10/2019

Michael Cuz mcuz@med.wayne.edu 313-577-1180

## Create Shortcut for iphone/android/windows

https://cmetracker.net/WAYNE/Publisher?page=pubOpen#/activityCheckInOnly

- 1. Navigate to the above link via phone's web browser. (chrome, etc.)
- 2. Tap in upper right corner or for settings.
- 3. Tap Save shortcut to home screen.
- 4. Give name for shortcut app.
- 5. App will appear on your phone's screen.

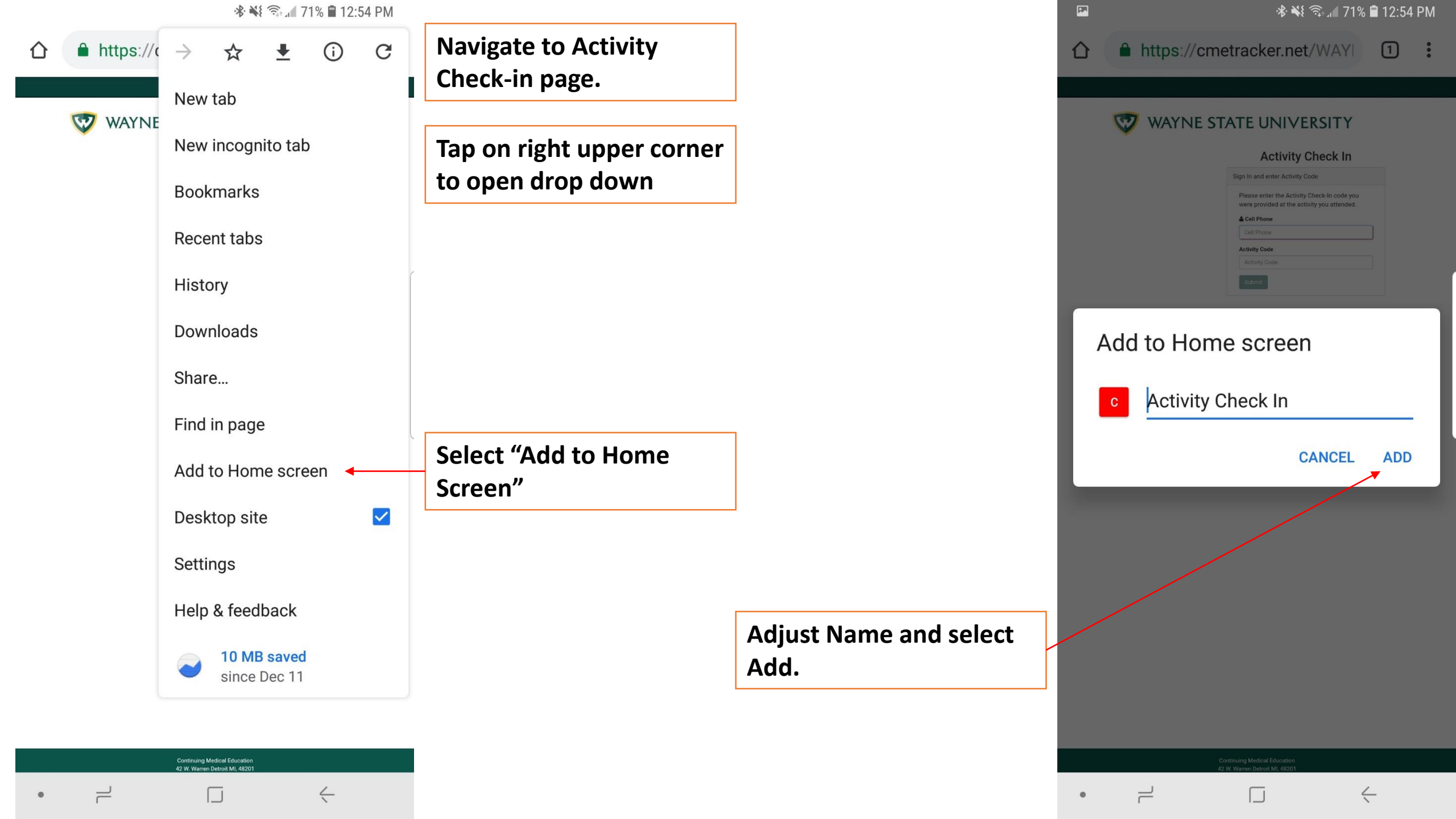

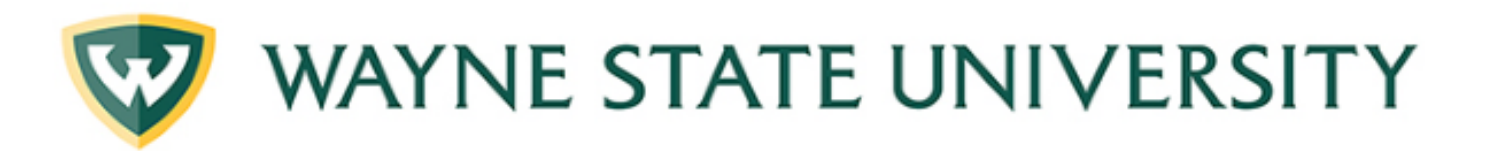

Account Not Found!

Close

## Activity Check In

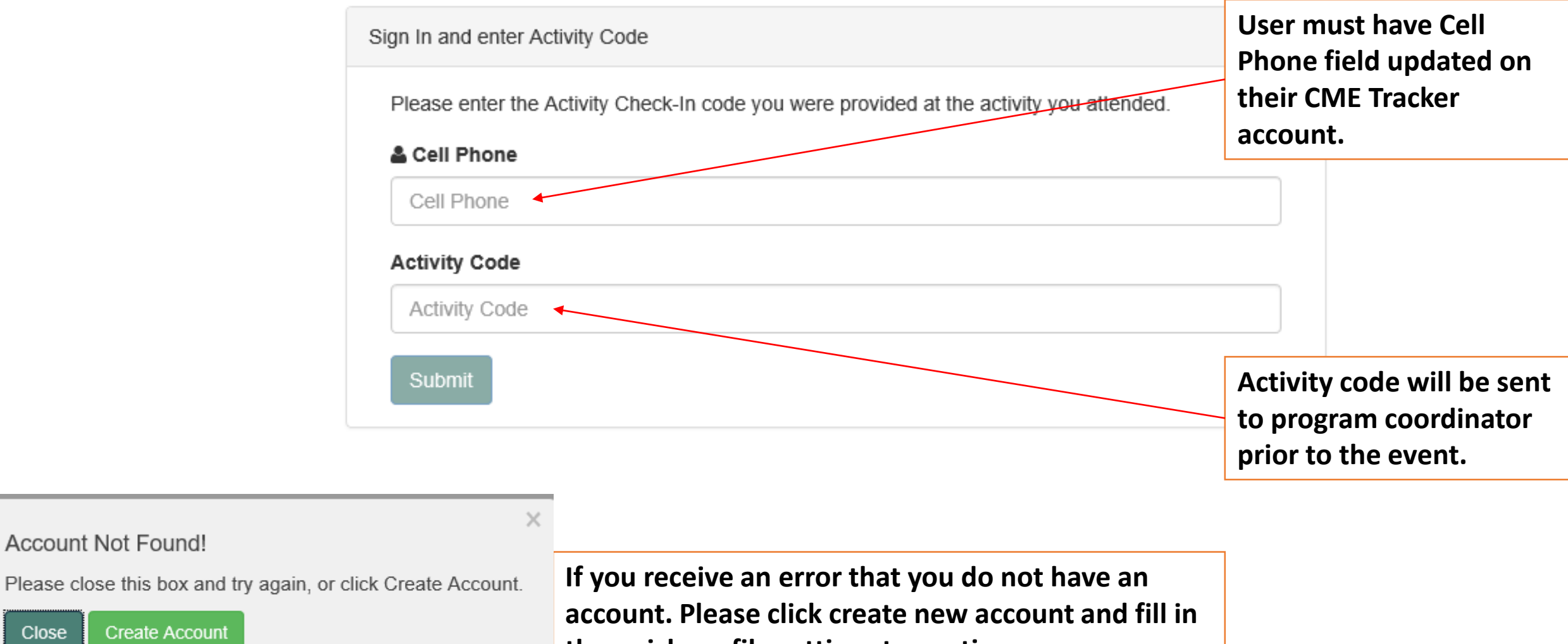

the quick profile settings to continue.

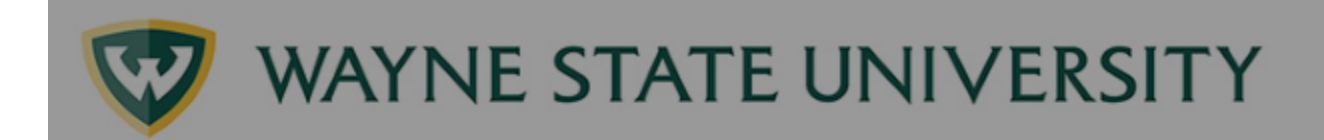

You have successfully registered for this event. You have up to 24 hours to record attendance for an event.

| Attendance Recorded!<br>Your attendance has been recorded for Test RSS activity<br>check-in event on 1/1/2019 |                 |
|----------------------------------------------------------------------------------------------------|-----------------|
| Continue                                                                                                    | / you attended. |
| Cell Phone                                                                                                    |                 |
| (810) 922-9286                                                                                                |                 |
| (010) 522 5200                                                                                                |                 |
| Activity Code                                                                                                 |                 |

Please visit the med.wayne.edu/cme page to update your cme profile if you already have an account.